## 〈はまぎん〉振込訂正・組戻サービスご利用開始までの流れ

## 利用開始登録から権限設定まで操作は最大で2ステップ!

〈はまぎん〉ビジネスコネクトにログインいただき、下記手順に沿って操作をおこなってください。

※本操作をおこなえるのはマスターユーザおよび管理者ユーザのみです。

〈お手続きの流れ〉

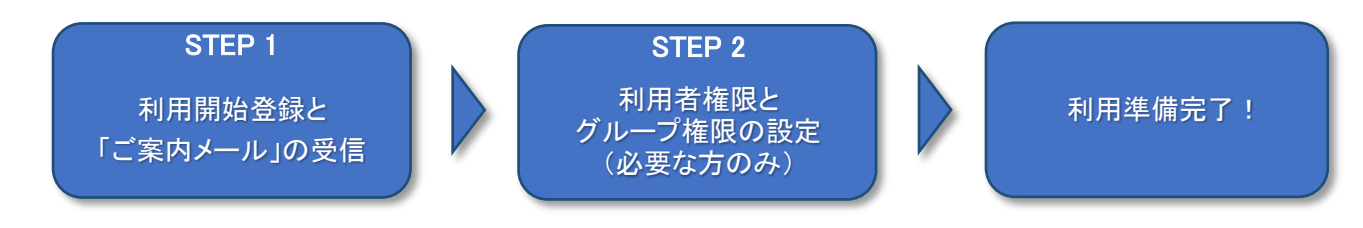

STEP 1

利用開始登録と「ご案内メール」の受信

## I. 利用開始登録画面

| ● 横浜銀行 (はまき)                                                                      | ぎん》ビジネスコネクド                                                                                                    | ようこそ、はまざん西平株式会社 様(企業10:39399999999) 🧿 ヘル                                                             |                                                                                                    |
|-----------------------------------------------------------------------------------|----------------------------------------------------------------------------------------------------|----------------------------------------------------------------------------------------------------|----------------------------------------------------------------------------------------------------|
| る種サービス・お手続き                                                                       |                                                                                                    |                                                                                                    | <ol> <li>ログイン後、「各種サービス・お手続き」をクリック</li> <li>「振込訂正・組戻サービス利用にあたっての確認事項」の</li> <li>「利用する」をクリック</li> </ol> |
|                                                                                   | 全部で<br>(株) - ビス<br>(ロンターネットバンキングサービス) (はまざん) ビジネス (日)<br>(ロンターネットバンキングサービス) (はまざん) ビジネス (日)                      |                                                                                                    |                                                                                                    |
| <ol> <li>経営情報</li> <li>6 各種サービス・お</li> </ol>                                      |                                                                                                    |                                                                                                    |                                                                                                    |
| <sup>6</sup> 手続き                                                                  | 郵便等でお届けしている各種書類をインターネット上で閲覧できま<br>す。                                                                             | 月頭基本手数料無料から利用可能! 振り込みなどが利用可能なインタ<br>ーネットパンキングサービス「〈はまぎん〉ビジネスサポートダイレ                                  | ※本操作はくはまぎん)ビジネスサポートダイレクトトップページカ                                                                       |
| 4 71977764                                                                        |                                                                                                    | クト開会・振込サービス(月続無料フラン/基本フラン)」のお申し<br>込みはこちら。                                                           | らはおこなえません。以下のくはまぎん〉ビジネスコネクトログィ                                                                        |
|                                                                                   | 日前頃はこちら 利用する 四                                                                                                   |                                                                                                    | ン画面よりログインをお願いいたします。(くはまぎん)ビジネス                                                                        |
|                                                                                   | <b>振込訂正・結果サービス利用にあたっての確認事項</b>                                                                                   | キャッシュレス加盟店申込(2023年5月~)                                                                               | サポートダイレクトと同一のログイン ID・PW にてログインが可                                                                      |
| <ul> <li></li></ul>                                                               | (はまぎん)振込訂正・組設サービスご利用にあたっての確認単新を<br>記載しています。サービスを利用される方は確認単項を確認し、チェ<br>ックボックスにチェックを入れたうえで、「提出」ボタンをクリック<br>してください。 | ・ クレジットカード、モデマネー、QRユード(はまPay)決発を初期費<br>用の負担なく得入することができます。商品構築、契約条件等につい<br>ては、別添め「商品構要・各種用的」をご確認ください。 | です。)                                                                                                  |
| 3 82                                                                              | 2 評価はこちら 利用する 2                                                                                                  | 0 HH4286 () HH4286                                                                                   | 【〈はまぎん〉ビジネスコネクトログイン画面】                                                                                |
| ログアウト                                                                             | 紙通機停止サービス                                                                                                    | 3 残高証明書発行依頼(個別発行)                                                                                    | _ │ 横浜銀行ウェブサイト「法人・個人事業主のお客さま」▶「法人ポ                                                                    |
|                                                                                   |                                                                                                    | はまぎん商事株式会社様 戻る ログアウト                                                                                 | ータルサイト 〈はまぎん〉ビジネスコネクト」▶「ログイン」                                                                         |
| 回答一覧                                                                              |                                                                                                    |                                                                                                    |                                                                                                    |
|                                                                                   |                                                                                                    |                                                                                                    |                                                                                                    |
| 回答新現作成                                                                            |                                                                                                    |                                                                                                    | (3) 回答一覧が表示されたら、「回答新規作成」をクリック                                                                         |
| 振込訂正・組戻サービス利用にあたっての確認事項                                                           |                                                                                                    |                                                                                                    | ④ 次画面に確認事項が表示されるため、記載内容を確認のう                                                                          |
| 回答の検索                                                                             |                                                                                                    |                                                                                                    | チェックボックスにチェックを入れ、「提出」ボタンをクリック                                                                         |
| 設り込み条件を入                                                                          | (力の上、「絞り込み」ボタンを押してください。                                                                                          |                                                                                                    |                                                                                                    |
| Respective         一           Nangxy NZテータス         一           市地店         再換出算 |                                                                                                    |                                                                                                    |                                                                                                    |
|                                                                                   |                                                                                                    |                                                                                                    |                                                                                                    |
| ご案内                                                                               | メールの受信                                                                                                    |                                                                                                    |                                                                                                    |
| 契約内容変更のご案内(BU2301)                                                                |                                                                                                    |                                                                                                    | ー 「⑤」回答提出後、5 営業日以内にマスターユーザおよびすべての                                                                     |
| くはまぎん〉ビジネスサポートダイレクト <bsd@boy.co.jp></bsd@boy.co.jp>                               |                                                                                                    | >                                                                                                    | 管理者ユーザの登録メールアドレスあてに「契約内容変更の                                                                           |
| 〈はまぎん〉ビジネスサポートダイレクト                                                               |                                                                                                    |                                                                                                    | ご案内」メールが届きます。                                                                                         |
| 20xx年 〇月 〇日 〇時 〇分                                                                 |                                                                                                    |                                                                                                    | 事前に登録メールアドレスのご確認をお願いいたします。                                                                            |
| 碍<br>変更内容                                                                         | R                                                                                                    |                                                                                                    |                                                                                                    |
| 残塞昭会:○                                                                            |                                                                                                    |                                                                                                    | ※登録メールアドレス確認方法                                                                                        |
|                                                                                   |                                                                                                    |                                                                                                    | 「設定」▶利用者管理「設定する」▶「利用者情報の管理」                                                                           |
| 振込訂正・組戻サービス:○                                                                     |                                                                                                    |                                                                                                    | │ ※申込登録完了は「契約内容変更のご案内」メールの配信を                                                                         |
|                                                                                   |                                                                                                    |                                                                                                    |                                                                                                    |

STEP 2

利用者権限・グループ権限の設定(必要な方のみ)

以下のチャートを確認いただき、必要な方のみ、①利用者権限設定・②グループ権限設定をおこなってください。

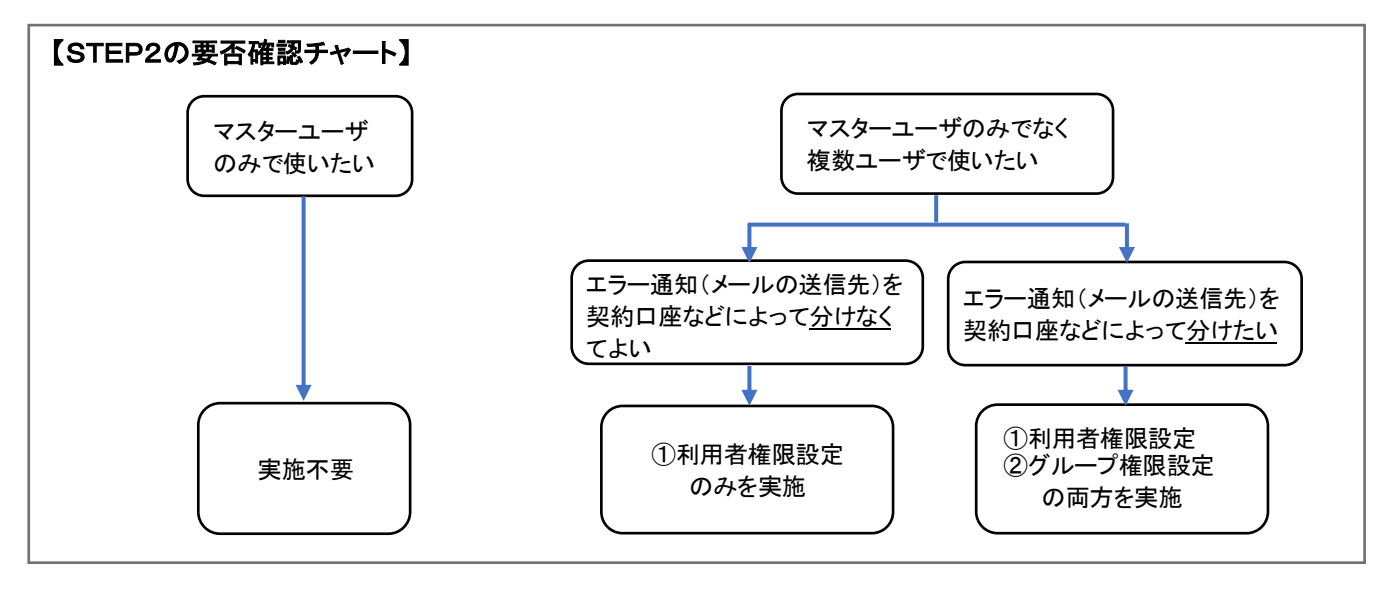

- 利用者権限設定(操作マニュアル:P7~P14) 本サービスの利用権限および「依頼」・「承認」権限の付与をおこなってください。 サービス利用権限が付与されたユーザあてに「利用者変更受付のご案内」メールが配信されますので、 受信できているか(登録メールアドレスが正しいか)をご確認ください。 ※登録メールアドレスの確認方法は表面⑤※をご参照ください。 ※管理者ユーザが自分の権限設定をおこなう場合は、利用権限の付与をおこなったのち、いったんログアウトし 再度ログインしてから「依頼・承認」の設定をおこなってください。
- ② グループ権限設定(操作マニュアル:P15~P18)

⇒「人事部が使用する契約口座→A グループ」、「総務部が使用する契約口座→B グループ」など、 最大 5 つまで所属グループを設定することが可能です ※グループ権限設定をする場合は、上記①の利用者に対して操作権限を設定してください。

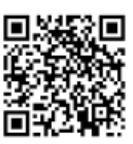

操作マニュアルはこちら ▶

・以上で利用準備は完了です。

本サービス申込完了後は、適宜メール受信ボックスに振込エラー通知メールが届いているかご確認ください。

- ・振込エラー通知メールは「振込不着明細発生のご案内」の件名で、振込エラーが発生したタイミングで配信されます。
- ・振込エラー通知メール受信後に、〈はまぎん〉ビジネスコネクト、または〈はまぎん〉ビジネスサポートダイレクト 上から訂正・組戻・再振込の操作がおこなえます。
- ・振込エラー通知メール記載の URL よりログインいただき、手続きの申請・承認操作をお願いいたします。

お問い 合わせ先 EB 照会デスク:0120-890-458

電話受付時間:銀行窓口営業日の 9:00~19:00

「〈はまぎん〉振込訂正・組戻サー ビス」についてはこちらをご覧くだ さい ▶▶

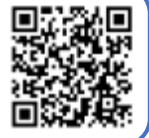